วิธีตั้งค่า Host Mail ให Microsoft Outlook

**By Sipper Network Communications** 

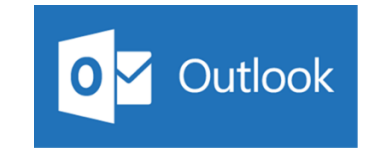

## ขั้นตอนการตั้งค่าอีเมล์ใน Microsoft Outlook

1.) คลิก Search เพื่อค้นหา Application แล้วพิมพ์ Outlook

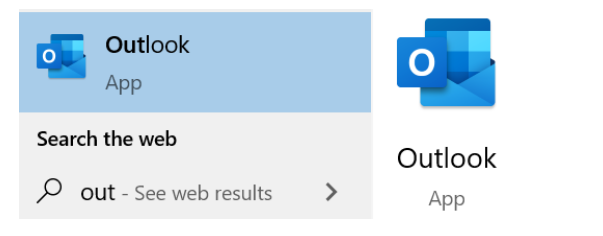

หรือ เข้าตั้งค่าผ่าน Control Panel แล้วคลิ๊กเลือกที่ไอคอน Mail (ตามรูป)

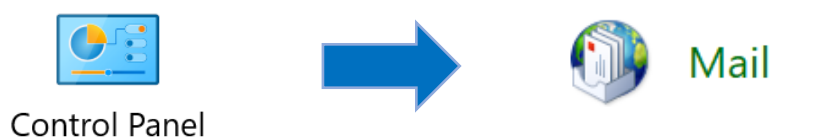

# 2.) คลิ๊กตั้งค่า Email Account

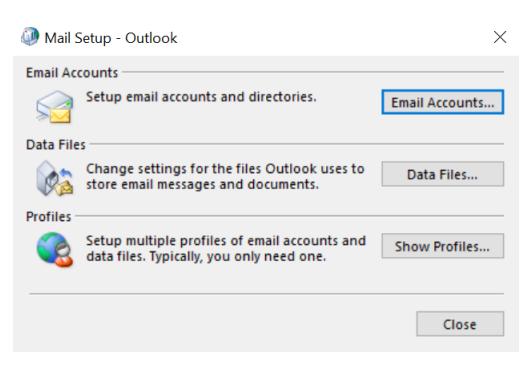

3.) คลิ๊ก New เพื่อสร้างการเชื่อมต่ออีเมล์ใหม่

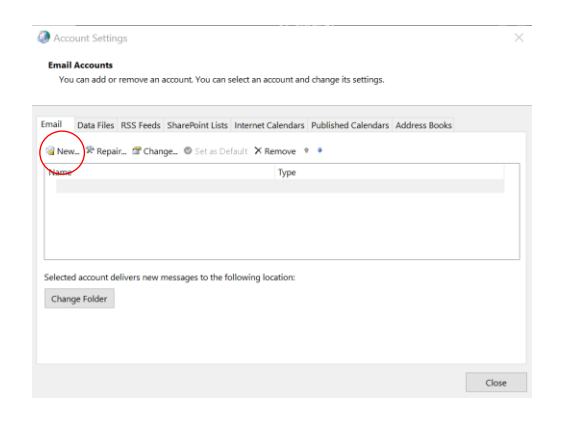

4.) เลือก Manual setup or Additional Types

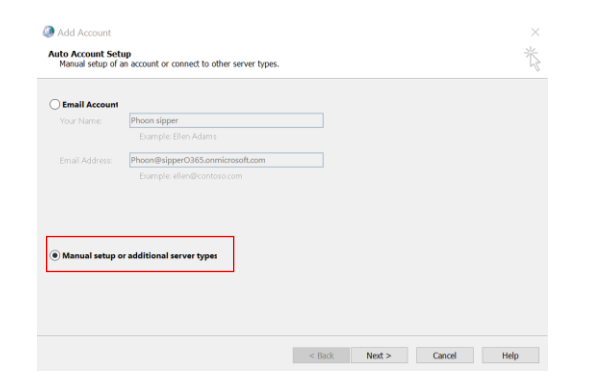

5.) เลือก POP or IMAP (ถ้าเป็น Outlook เวอร์เก่า จะเลือกที่เมนู Internet E-Mail *POP3 or IMAP*) แล้วคลิ๊ก Next

| oose Your Account Typ              | 2                                    |     |  |  |
|------------------------------------|--------------------------------------|-----|--|--|
| Microsoft 365                      |                                      |     |  |  |
| Automatic setup fo                 | or Microsoft 365 accounts            |     |  |  |
|                                    |                                      |     |  |  |
|                                    |                                      |     |  |  |
| POP or IMAP     Advanced setup for | r POP or IMAP email accounts         |     |  |  |
| O Exchange Active                  | Sync                                 |     |  |  |
| Advanced setup fo                  | r services that use Exchange Active5 | ync |  |  |
|                                    |                                      |     |  |  |
|                                    |                                      |     |  |  |
|                                    |                                      |     |  |  |
|                                    |                                      |     |  |  |
|                                    |                                      |     |  |  |

- 6.) จะขึ้นเป็นหน้าต่าง POP and IMAP Account Settings (ตามรูป)
- 6.1) ตั้งค่าอีเมล์ แบบ POP3

| ecommend that you test your account to ensure that the<br>es are correct.                                                                                                    |
|----------------------------------------------------------------------------------------------------|
| t Account Settings                                                                                                    |
|                                                                                                    |
| A description to the second section of the second section of the second second se |
| clicked                                                                                                    |
| ver new messages to:                                                                                                    |
| New Outlook Data File                                                                                                    |
| Existing Outlook Data File                                                                                                    |
| Browse                                                                                                    |
|                                                                                                    |
|                                                                                                    |
|                                                                                                    |
|                                                                                                    |

# คำอธิบายการตั้งค่า POP3

Your Name: ชื่อที่ใช้แสดงเวลาส่งอีเมล

Email Address: ใส่อีเมลที่ต้องการเพิ่มลงไป เช่น youremail@domains.com

Account Type: ให้เลือกเป็น POP3

Incoming mail server: ให้ใส่ mail.ชื่อโดเมน เช่น mail.sipper.co.th

Outgoing mail server (SMTP): ให้ใส่ mail.ชื่อโดเมน เช่น mail.sipper.co.th

User Name: ใส่อีเมล์ที่ต้องการเพิ่มลงไป เช่น youremail@sipper.co.th

Password: ใส่รหัสผ่านของอีเมล์เมื่อทำการใส่ข้อมูลทั้งหมดแล้วให้ คลิ๊ก More Settings

ไปที่เมนู Outgoing ติ๊กที่ช่อง 🔲 จะปรากฏเครื่องหมายถูก (ตามรูป) แล้วคลิ๊ก OK

|                | Server Advanced                        |  |
|----------------|----------------------------------------|--|
| My outgoing s  | erver (SMTP) requires authentication   |  |
| Use same se    | ettings as my incoming mail server     |  |
| O Log on usin  | g                                      |  |
| User Name:     |                                        |  |
| Password:      | t.                                     |  |
|                | Remember password                      |  |
| Require S      | Secure Password Authentication         |  |
| O Log on to in | coming mail server before sending mail |  |
|                |                                        |  |
|                |                                        |  |
|                |                                        |  |
|                |                                        |  |
|                |                                        |  |
|                |                                        |  |
|                |                                        |  |

ที่เมนู Advanced ให้ใส่ SSL Port ดังนี้

Incoming server (POP3): 995

This server requires an encrypted connection (SSL/TLS)

Outgoing (SMTP): 465

Use the following type of encrypted connection: เดียก SSL/TLS

| Internet Email Settings                                                                                                    |
|----------------------------------------------------------------------------------------------------|
| General Outgoing Server Advanced                                                                                                    |
| Server Port Numbers Incoming server (POP3): 995 Use Defaults This server requires an encrypted connection (SSL/TLS) Outgoing server (SMTP): 465 Use the following type of encrypted connection: SEL/TLS Server Timeouts |
| Delivery  Long T minute  Delivery  Classes a copy of messages on the server  Remove from server after 14 Gays  Remove from server when deleted from 'Deleted items'                                                     |
| OK Cancel                                                                                                    |

\*\* หมายเหตุ: Remove from server after 14 day คือ ให้ดำเนินการลบอีเมล์บนเซิร์ฟเวอร์ หลังผ่านไป 14 วัน \*\*

ดำเนินการตั้งค่าเรียบร้อย ให้คลิ๊ก OK.

#### ตัวอย่างการตั้งค่าอีเมล์ POP3

| Your Name         Phanyawat Piyasanphet         We recommend that you test your account<br>entiles are correct.           Email Address:         Phanyawat@sipper.co.th         Test Account Settings | to ensure that th |
|----------------------------------------------------------------------------------------------------|-------------------|
| Email Address: Phanyawat@sipper.co.th entries are correct.  Server Information Account Type: POP3                                                                                                    |                   |
| Server Information Test Account Type: POP3                                                                                                    |                   |
| Account Type: POP3                                                                                                    |                   |
|                                                                                                    |                   |
| Incoming mail server: mail.sipper.co.th clicked                                                                                                    | vnen Next is      |
| Outgoing mail server (SMTP): mail.sipper.co.th Deliver new messages to:                                                                                                    |                   |
| New Outlook Data File                                                                                                    |                   |
| User Name: Phanyawat@sipper.co.th                                                                                                    |                   |
| Password:                                                                                                    | Browse            |
| 2 Remember naroword                                                                                                    |                   |
|                                                                                                    |                   |
|                                                                                                    |                   |

คลิ๊กทดสอบ user และ password ที่ Test Account Settings...

| Test Aco | count Se   | ttings               |                 |                |           |       |
|----------|------------|----------------------|-----------------|----------------|-----------|-------|
| Congratu | lations! A | II tests completed s | uccessfully. Cl | ick Close to o | continue. | Stop  |
|          |            |                      |                 |                |           | Close |
| Tasks    | Errors     |                      |                 |                |           |       |
| Tasks    |            |                      | Status          |                |           |       |
| ✓ Log    | onto inco  | ming mail server     | Completed       |                |           |       |
| ✓ Sen    | d test ema | il message           | Completed       |                |           |       |
|          |            |                      |                 |                |           |       |
|          |            |                      |                 |                |           |       |
|          |            |                      |                 |                |           |       |

\*\* หมายเหตุ: เกิความผิดพลาด ให้กลับไปเช็คที่ user & password ของอีเมล์ และ SSL Port อีกครั้ง \*\*

หากตรวจสอบแล้วไม่พบ Error ให้คลิ๊ก Next เพื่อดำเนินการเสร็จสิ้นการตั้งค่า

### 6.2) ตั้งค่าอีเมล์ แบบ IMAP

| Iser Information           |                       |         | Test Account Settings                                                              |
|----------------------------|-----------------------|---------|------------------------------------------------------------------------------------|
| our Name:<br>mail Address: |                       |         | We recommend that you test your account to ensure that the<br>entries are correct. |
| erver Information          |                       |         | Test Account Settings                                                              |
| ccount Type:               | IMAP                  | ~       |                                                                                    |
| coming mail server:        | -                     |         | <ul> <li>Automatically test account settings when Next is<br/>clicked</li> </ul>   |
| outgoing mail server (SMT  | P):                   |         |                                                                                    |
| ogon Information           |                       |         |                                                                                    |
| Iser Name:                 |                       |         | Mail to keep offline: All                                                          |
| assword:                   |                       |         |                                                                                    |
| Rer                        | nember password       |         |                                                                                    |
| Require logon using Se     | oure Password Authent | iration |                                                                                    |
|                            |                       |         |                                                                                    |

#### คำอธิบายการตั้งค่า IMAP

Your Name: ชื่อที่ใช้แสดงเวลาส่งอีเมล

Email Address: ใส่อีเมลที่ต้องการเพิ่มลงไป เช่น youremail@domains.com

Account Type: ให้เลือกเป็น IMAP

Incoming mail server: ให้ใส่ mail.ชื่อโดเมน เช่น mail.sipper.co.th

Outgoing mail server (SMTP): ให้ใส่ mail.ชื่อโดเมน เช่น mail.sipper.co.th

User Name: ใส่อีเมล์ที่ต้องการเพิ่มลงไป เช่น youremail@sipper.co.th

Password: ใส่รหัสผ่านของอีเมล์เมื่อทำการใส่ข้อมูลทั้งหมดแล้วให้ คลิ๊ก More Settings

ไปที่เมนู Outgoing ติ๊กที่ช่อง 🔲 จะปรากฏเครื่องหมายถูก (ตามรูป) แล้วคลิ๊ก OK

| Internet Email                          | Settings                               | × |
|-----------------------------------------|----------------------------------------|---|
| General Outgoing                        | Server Advanced                        |   |
| My outgoing se                          | erver (SMTP) requires authentication   |   |
| Use same se                             | ttings as my incoming mail server      |   |
| Code Code Code Code Code Code Code Code | 1                                      |   |
| User Name:                              |                                        |   |
| Password:                               |                                        |   |
|                                         | Remember password                      |   |
| Require S                               | ecure Password Authentication          |   |
| O Log on to in                          | coming mail server before sending mail |   |
| 0                                       | 5 5                                    |   |
|                                         |                                        |   |
|                                         |                                        |   |
|                                         |                                        |   |
|                                         |                                        |   |
|                                         |                                        |   |
|                                         |                                        |   |
|                                         |                                        |   |
|                                         |                                        |   |

ที่เมนู Advanced ให้ใส่ SSL Port ดังนี้

Incoming server (IMAP): 993

This server requires an encrypted connection (SSL/TLS)

Outgoing (SMTP): 465

Use the following type of encrypted connection: เลือก SSL/TLS

| General Outgoing Server Advanced                                                                                                    |                          |
|----------------------------------------------------------------------------------------------------|--------------------------|
| Server Port Numbers                                                                                                    |                          |
| Incoming server (IMAP): 993 Use Default                                                                                                    | ;                        |
| Use the following type of encrypted connection:                                                                                                 | SSL/TLS 🗸                |
| Outgoing server (SMTP): 465                                                                                                    |                          |
| Use the following type of encrypted connection:                                                                                                 | SSL/TLS 🗸                |
| Short Long 1 minute Folders Root folder path:                                                                                                   |                          |
| Sent Items Do not save copies of sent items Deleted Items New reme for neighbor put on por move them New reme for neighbor put on por move them |                          |
| Items marked for deletion will be permanently d<br>the mailbox are purged.                                                                      | eleted when the items in |
| Purge items when switching folders while onlin                                                                                                  | 1                        |

\*\*จุดสังเกต ส่วนของ IMAP จะไม่มีการกำหนดการตั้งค่าลบอีเมล์ เหมือนกับ POP3 \*\*

| User Information             |                              | Test Account Settings                                      |
|------------------------------|------------------------------|------------------------------------------------------------|
| Your Name:                   | Phanyawat Piyasanphet        | We recommend that you test your account to ensure that the |
| Email Address:               | Phanyawat@sipper.co.th       | entries are correct.                                       |
| Server Information           |                              | Test Account Settings                                      |
| Account Type:                | IMAP ~                       | Automatically test account settings when Next is           |
| Incoming mail server:        | mail.sipper.co.th            | clicked                                                    |
| Outgoing mail server (SMTP): | mail.sipper.co.th            |                                                            |
| Logon Information            |                              |                                                            |
| User Name:                   | Phanyawat@sipper.co.th       | Mail to keep offling. All                                  |
| Password:                    | ********                     | Mail to keep offline: All                                  |
| Reme                         | mber password                |                                                            |
| Descrite lesses union Comm   | - Deservered Authorstication |                                                            |
| require logon using secur    | e rassworu Autrentication    |                                                            |

## ตัวอย่างการตั้งค่าอีเมล์ IMAP

คลิ๊กทดสอบ user และ password ที่ Test Account Settings...

| Test Account Settings                                                                                              |       |  |  |  |  |  |
|----------------------------------------------------------------------------------------------------|-------|--|--|--|--|--|
| Congratulations! All tests completed successfully. Click Close to continue.                                        |       |  |  |  |  |  |
|                                                                                                    | Close |  |  |  |  |  |
| Tasks Errors                                                                                                    |       |  |  |  |  |  |
| Tasks     Status       ✓ Log onto incoming mail server     Completed       ✓ Send test email message     Completed |       |  |  |  |  |  |

\*\* หมายเหตุ: เกิความผิดพลาด ให้กลับไปเช็คที่ user & password ของอีเมล์ และ SSL Port อีกครั้ง \*\*

หากตรวจสอบแล้วไม่พบ Error ให้คลิ๊ก Next เพื่อดำเนินการเสร็จสิ้นการตั้งค่า